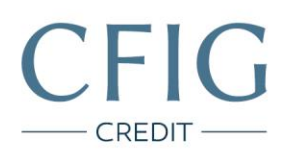

## Moneta Money Bank – Návod na stažení výpisu z účtu

1. Nejprve se přihlaste do svého internetového bankovnictví na adrese <u>https://ibs.internetbanka.cz/</u>

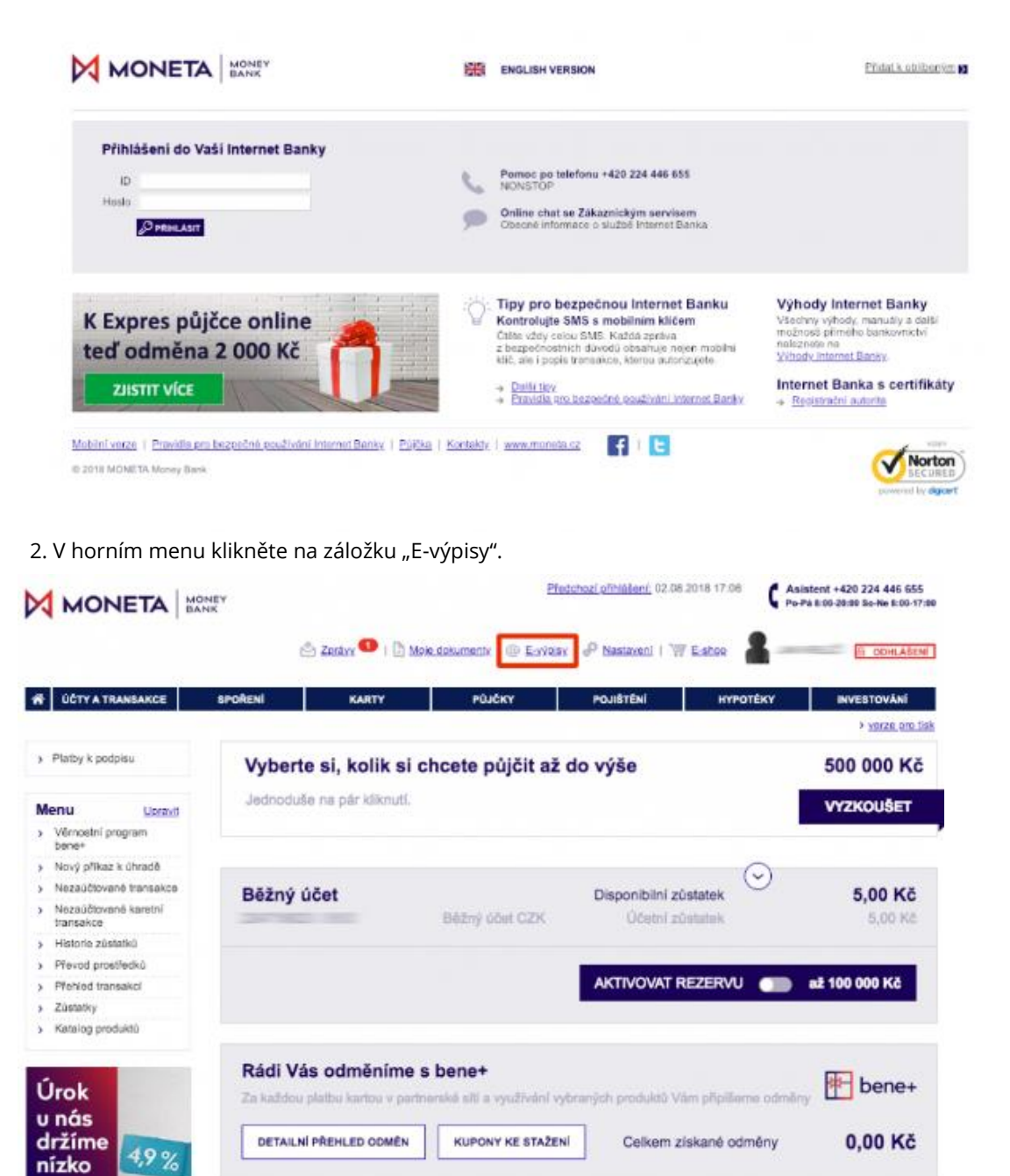

Sladkovského 767 530 02, Pardubice

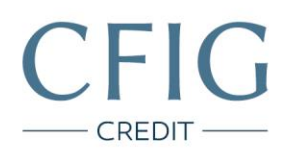

3. Pod záložkou "Číslo výpisu" si zvolte postupně tři poslední (nejaktuálnější) výpisy z účtu a následně klikněte na tlačítko "Uložit v PDF" pod seznamem výpisů.

|                               | Předchozí přeléšení, 02.08.2018 14:49 C Asistent +420 224 446 555<br>Po Pa E 00-28:60 58-Ne E 00-17:80 |                     |                     |                                    |                                                                                                    |                                                       |                 |
|-------------------------------|----------------------------------------------------------------------------------------------------|---------------------|---------------------|------------------------------------|----------------------------------------------------------------------------------------------------|-------------------------------------------------------|-----------------|
|                               |                                                                                                    | 🖱 Zerávy ூ I 🗋 I    | Mole dokumentir 1 @ | Eliyvalax I d <sup>D</sup> Nastavi | ani i W Estop                                                                                             | <u>9 00</u>                                           | ALASENI         |
| <b>ÚČTY A TRANSAKCE</b>       | SPOŘENÍ                                                                                                | KARTY               | PŮJČKY              | POJIŠTĒN                           | i hypoték                                                                                                 | Y INVESTOV                                            | ÁNÍ             |
| Pfehled účtů                  | Přehled výpisů z účtu / karty                                                                          |                     |                     |                                    | Nápověda Nápověda                                                                                         |                                                       | e pro tisi      |
| Nezaúčtované transakce        |                                                                                                    | Účet/Karta          | Bóżný účet CZK      | -                                  | Pfi zo                                                                                                    | hranení stránky se naňte                              | Valinh          |
| Pfehled transakci             | Datum od do do                                                                                         |                     |                     |                                    | poslednich 10 výpisů. Dašli výpisy si<br>zobrazile změnou výběrových<br>podminek ve filtu, Zobraziné akce |                                                       |                 |
| Přehled příkazů k úhradě      |                                                                                                    |                     |                     |                                    |                                                                                                    |                                                       |                 |
| Platby k podpisu              | Počet výpis                                                                                            | û na strânku 🛛 10 🛊 | )                   |                                    | jsou n                                                                                                    | nožné pouze při nastaver                              | 1               |
| Nový příkaz k úhradě          |                                                                                                    | ZOBR                | AZIT                |                                    | elektri<br>je mo:                                                                                         | onické distribuce výpisu.<br>žná v sekci Osobní nasta | Zmēna<br>iveni. |
| Zahranični platba             |                                                                                                    |                     |                     |                                    |                                                                                                    |                                                       |                 |
| Nastavení šablon plateb       | Čislo výpisu ~                                                                                         | Detum výpisu v      | Číslo účtu/karty    | Distribuce výpisu ~                | Počáteční zůstatek ~                                                                                      | Konečný zůstatek ~                                    | Detail          |
| Trvalé příkazy, inkaso a SIPO | 2018/002                                                                                               | 28.02.2018          | 24719822            | Elektronicky                       | 23 500,00                                                                                                 | 31 200.00                                             | 0               |
| Vérnostní program bene+       |                                                                                                    |                     |                     |                                    |                                                                                                    | 1-97 (L.S. 198                                        | -               |
| Mobini operatofi              | O 2018/001                                                                                             | 31.01.2018          | And State           | Elektronicky                       | 18 260,00                                                                                                 | 23 500,00                                             | 0               |
| Aviza k platbám               | 2017/012                                                                                               | 31.12.2017          | -247.0622           | Elektronicky                       | 13 700,00                                                                                                 | 18 290,00                                             | 0               |
| Přehled výpisů                | -                                                                                                    | 2                   |                     |                                    |                                                                                                    |                                                       |                 |
| Moje dokumenty                | ULOŽIT V PDF                                                                                           | ULOŽIT V XML        | ULOŽIT V ABO        | TISK                               |                                                                                                    |                                                       |                 |

CFIG Credit a.s.

Sladkovského 767 530 02, Pardubice